| <b>Shore</b> Tel <sup>®</sup> | ascom | Innovation<br>Network App Note |
|-------------------------------|-------|--------------------------------|
|                               |       | <b>TPP:</b> 10104              |
|                               |       | Date: July, 2013               |
| Product: ShoreTel   Ascom i62 |       | System version: ShoreTel 13.2  |

# **Abstract**

The Ascom i62 offers a high class telephony, messaging and alarm solution for enterprise business based on the WiFi technology. With offering Voice over WiFi, only one network is needed to be installed and maintained for all applications running, such as Internet access, e-mail, voice and other business related applications. The latest 802.11n standard provides the benefits of higher throughput and longer range possibilities which will increase the ability to integrate to other systems and build efficient applications. With the new generation networks and handsets the capacity and versatility outperforms any other on-site wireless technology. The Ascom i62 offers a unique management tool with central management concept enabling remote management and SW upgrades of the handsets over the air.

Combining ShoreTel® IP-PBX together with Ascom i62 VoWiFi handsets allows our customers the opportunity to utilize ShoreTel's unique distributed call control architecture and Ascom's rugged, feature-rich wireless i62 handsets.

### Table of Contents

| Overview                                    | 2 |
|---------------------------------------------|---|
| Ascom Overview and Contact                  | 2 |
| Ascom Product Information                   | 3 |
| Architecture Overview                       | 4 |
| Requirements, Certification and Limitations | 5 |
| Version Support                             | 5 |
| Table 1: Basic Test Cases                   | 6 |
| Table 2: Extended Feature Test Cases        | 7 |
| Remarks                                     | 8 |
| Configuration Overview                      | 9 |

| Shore Tel Configuration          | 9 |
|----------------------------------|---|
| Ascom Configuration              |   |
| Ascom Troubleshooting            |   |
| Ascom Technical Support          |   |
| ShoreTel Technical Support       |   |
| Document and Software Copyrights |   |
| Trademarks                       |   |
| Disclaimer                       |   |
| Company Information              |   |
|                                  |   |

ShoreTel tests and validates the interoperability of the Member's solution with ShoreTel's published software interfaces. ShoreTel does not test, nor vouch for the Member's development and/or quality assurance process, nor the overall feature functionality of the Member's solution(s). ShoreTel does not test the Member's solution under load or assess the scalability of the Member's solution. It is the responsibility of the Member to ensure their solution is current with ShoreTel's published interfaces.

The ShoreTel Technical Support organization will provide Customers with support of ShoreTel's published software interfaces. This does not imply any support for the Member's solution directly. Customers or reseller partners will need to work directly with the Member to obtain support for their solution.

## **Overview**

This Application Note describes the configuration process necessary to provide interoperability between ShoreTel Unified Communications solution and Ascom wireless i62 VoWiFi Session Initiation Protocol (SIP) handsets. Specific calling features tested and verified to operate correctly include attended/unattended transfer, conference call participation, conference call add/drop, conference call creation, multiple call appearances, caller ID operation, call forwarding unconditional, call forwarding on busy, call forwarding clear, pick groups, call pickup, bridged appearances, voicemail, MWI, hold and return from hold.

## **Ascom Overview and Contact**

Sales support for the Ascom i62 VoWiFi handset can be obtained through the following:

## For local US/Canada:

- Phone: 1-877-71ASCOM or 1-877-712-7266
- Internet: <u>http://www.ascom.us/us-en/index-us/products-solutions/sales-us.htm</u> (for your Regional Sales Director)
- Email: techsupport@ascomwireless.com (for Technical support)

### For international customers:

• Internet: <u>www.ascom.com/ws</u> and select your country of interest, to find local sales and support contact information.

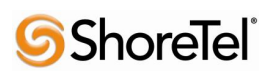

# **Ascom Product Information**

The Ascom i62 is available in three versions based on license, i62 Talker, i62 Messenger and i62 Protector.

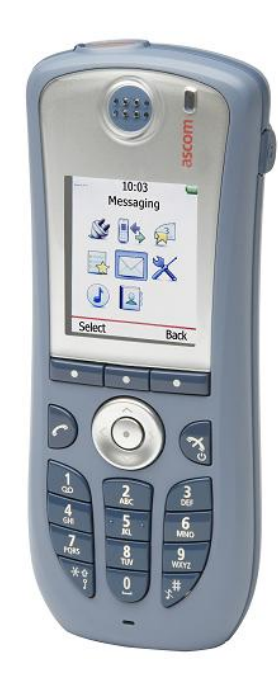

| Handset/Licence                                                                                                    | i62<br>Talker | i62<br>Messenger | i62<br>Protector |
|----------------------------------------------------------------------------------------------------|---------------|------------------|------------------|
| key leatures                                                                                                    |               |                  |                  |
| IP44 and possible to disinfect, perfectly suited for healthcare                                                    | $\checkmark$  | $\checkmark$     | $\checkmark$     |
| Location capabilities                                                                                              | $\checkmark$  | $\checkmark$     | $\checkmark$     |
| Loud-speaking function                                                                                             | $\checkmark$  | $\checkmark$     | $\checkmark$     |
| Standard headset connector                                                                                         | $\checkmark$  | $\checkmark$     | $\checkmark$     |
| Administrate all handsets centrally over-the-air, no need to collect all handsets for configurations<br>or updates | $\checkmark$  | $\checkmark$     | $\checkmark$     |
| Central phone-book support, always have an up-to-date phone book of all employees and customer contacts            | $\checkmark$  | $\checkmark$     | $\checkmark$     |
| Message receipt during active call                                                                                 |               | $\checkmark$     | $\checkmark$     |
| Large font option in messages                                                                                      |               | $\checkmark$     | $\checkmark$     |
| Remote control functions, e.g. open doors, set process values or ask for medical data                              |               | $\checkmark$     | $\checkmark$     |
| Push-to-talk, PTT, functionality to quickly set up group calls                                                     |               | $\checkmark$     | $\checkmark$     |
| Color-coded messages                                                                                               |               | $\checkmark$     | $\checkmark$     |
| Receive messages with acknowledge and reject options                                                               |               | $\checkmark$     | $\checkmark$     |
| Ascom Interactive Messaging - receive interactive message with several answer options                              |               | $\checkmark$     | $\checkmark$     |
| Activated alarm button with two different alarm types                                                              |               |                  | $\checkmark$     |
| Man-down / no-movement alarm                                                                                       |               |                  | $\checkmark$     |
| Several alarm customization possibilities                                                                          |               |                  | $\checkmark$     |

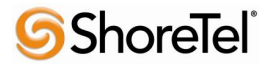

# **Architecture Overview**

The network diagram shown below illustrates the testing environment used for compliance testing. The network consists of: a ShoreTel ShoreWare® Director, a ShoreTel Personal Call Manager, three different models of ShoreTel IP telephones (IP110, IP230, and IP560), three Ascom wireless i62 handsets, one non wireless non IP telephone, and a wireless network infrastructure providing network services such as Dynamic Host Configuration Protocol (DHCP), Trivial File Transfer Protocol (TFTP) and an access point (AP).

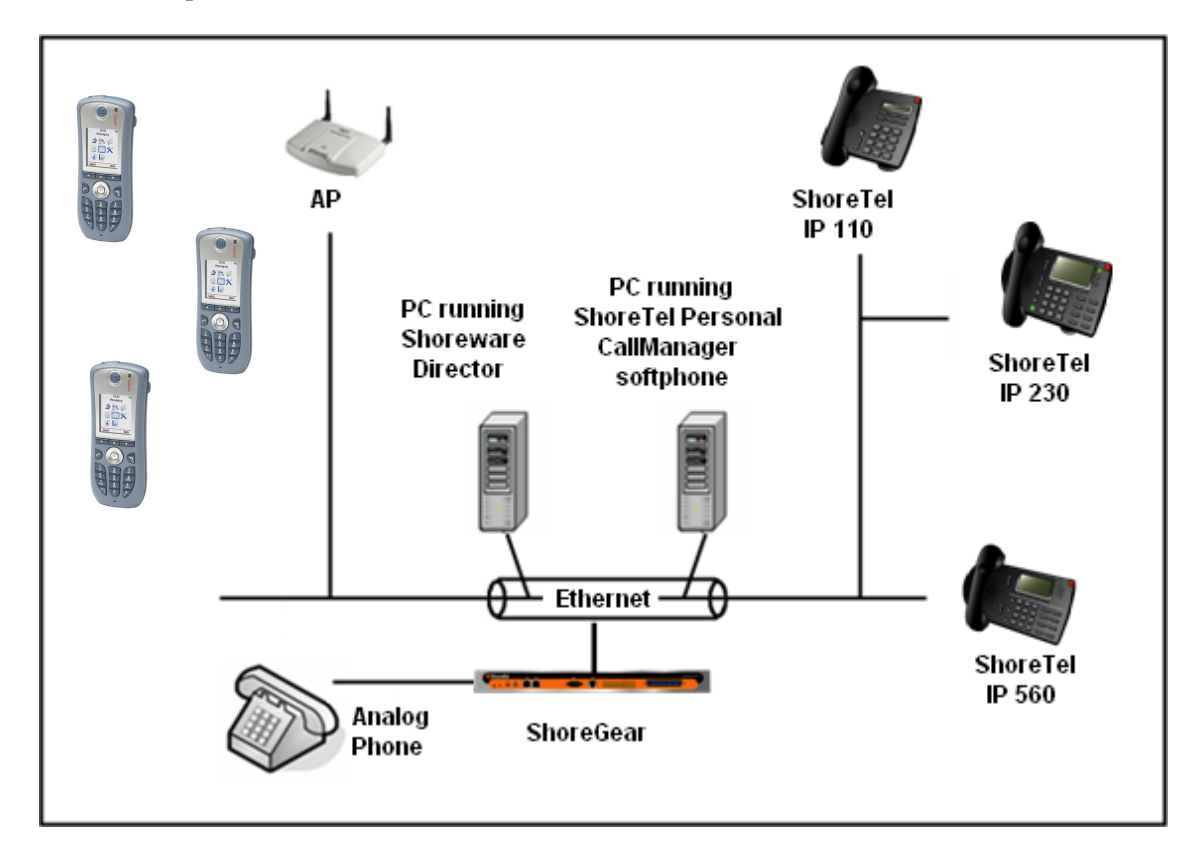

Figure 1 – Testing Environment

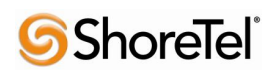

# **Requirements, Certification and Limitations**

Ascom Portable Device Manager (PDM) requirements include:

- PC with Windows XP® Professional SP2 or Windows Vista® Business operating system
- Sun Java Runtime Environment (JRE) 6 or higher
- Microsoft Internet Explorer 6.0<sup>TM</sup> (IE6) or higher
- USB port (USB 1.1 required, USB 2.0 supported)
- Acrobat Reader 4.0 or higher

NOTE: Deployment of Ascom i62 handsets require ShoreTel SIP Phone License(s) (one per Ascom i62 handset) as well as the either the Extension & Mailbox License OR the Extension Only License.

## **Version Support**

|                  |                                  | Ascom i62 VoWiFi<br>handset |
|------------------|----------------------------------|-----------------------------|
|                  |                                  | 4.3.12                      |
| ShoreTel Release | 13.2                             |                             |
|                  | Build 18.42.1304.0<br>(or above) | $\checkmark$                |

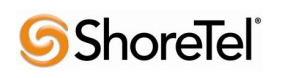

Certification Testing Results Summary

| ID   | Name                       | Description                                                | Results    |
|------|----------------------------|------------------------------------------------------------|------------|
| 1.1  | Device initialization with | Verify successful startup and initialization of the device | Pass       |
|      | static IP address          | up to a READY/IDLE state using a static IP address         |            |
| 1.2  | Device reset – idle (for   | Verify successful re-initialization of device after power  | Pass       |
|      | static configurations)     | loss while device is idle                                  |            |
| 1.3  | Device initialization with | Verify successful startup and initialization of the device | Pass       |
|      | DHCP                       | up to a READY/IDLE state using DHCP                        |            |
| 1.4  | Device reset – idle (for   | Verify successful re-initialization of device after power  | Pass       |
|      | dynamic configurations)    | loss while device is idle                                  |            |
| 1.5  | Verify Diffserv Code       | Verify the ability to set Diffserv Code Point from SIP     | Not Tested |
|      | Point support              | DUT (device under test)                                    |            |
| 1.6  | Verify Date and Time       | Verify setting of Date and Time Update on SIP DUT          | Pass       |
|      | Update support             |                                                            |            |
| 1.7  | Place call                 | Verify successful call placement with normal dialing to a  | Pass       |
|      |                            | variety of terminating phones                              |            |
| 1.8  | Receive call               | Verify successful call placement with normal dialing to a  | Pass       |
|      |                            | variety of terminating phones                              |            |
| 1.9  | CODEC support (DUT to      | Verify successful call connection and audio path using all | Pass       |
|      | ShoreTel Phone)            | supported CODECs (G.711-Ulaw and G.729)                    |            |
| 1.10 | CODEC support (DUT to      | Verify successful call connection and audio path using all | Pass       |
|      | SIP reference)             | supported CODECs (G.711-Ulaw and G.729)                    |            |
| 1.11 | CODEC negotiation          | Verify successful negotiation between devices configured   | Pass       |
|      |                            | with different default CODECs (G.711-Ulaw and G.729)       |            |
| 1.12 | Hold DUT to SIP            | Verify successful hold and resume of connected call        | Pass       |
|      | reference                  |                                                            |            |
| 1.13 | Hold DUT to ShoreTel       | Verify successful hold and resume of connected call        | Pass       |
| 1.14 | Forward                    | Verify successful forwarding of incoming calls             | Pass *     |
| 1.15 | Forward from SIP DUT       | Verify successful forwarding of incoming calls             | Pass *     |
| 1.16 | Dual-tone multi-           | Verify successful transmission of in-band and out-of-      | Pass       |
|      | frequency (DTMF)           | band digits (RFC2833) for calls placed to and from the     | RFC2833    |
|      | transmission               | DUT with a variety of other devices                        | only       |

Table 1: Basic Test Cases

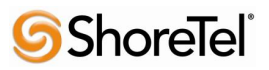

| ID   | Name                                                  | Description                                                                                                    | Notes         |
|------|-------------------------------------------------------|----------------------------------------------------------------------------------------------------|---------------|
| 2.1  | Call waiting                                          | Verify appropriate notification and successful connection<br>of incoming call while bucy with another party                                                                                            | Pass          |
| 2.2  | Park                                                  | Verify successful park and retrieval of connected call                                                                                                    | Dass          |
| 2.2  | Transfor blind                                        | Verify successful blind transfer of connected call                                                                                                    | Pass          |
| 2.3  | Transfer monitored                                    | Verify successful bind transfer of connected call                                                                                                    | r ass<br>Doog |
| 2.4  |                                                       | Verify successful monitored transfer of connected can                                                                                                    | Pass          |
| 2.5  | Conference – ad noc                                   | Verify successful ad noc conference of three parties                                                                                                    | Pass          |
| 2.6  | Caller ID                                             | received from SIP endpoint device                                                                                                    | Pass **       |
| 2.7  | 911                                                   | Verify dialing "911" on DUT could connect with "911" services                                                                                                    | Not Tested    |
| 2.8  | Auto Attendant Menu                                   | Verify that calls are properly terminated on the ShoreTel<br>Auto Attendant menu and that you can transfer to the<br>desired extension.                                                                | Pass          |
| 2.9  | Auto Attendant Menu<br>"Dial by Name"                 | Verify that calls are properly terminated on the ShoreTel<br>Auto Attendant menu and that you can transfer to the<br>desired extension using the "Dial by Name" feature.                               | Pass          |
| 2.10 | Auto Attendant Menu<br>checking Voice Mail<br>mailbox | Verify that calls are properly terminated on the ShoreTel<br>Auto Attendant menu and that you can transfer to the<br>Voice Mail Login Extension.                                                       | Pass          |
| 2.11 | Initiate call to a Hunt<br>Group                      | Initiate a call from DUT and verify that calls route to the<br>proper Hunt Group and are answered by an available<br>hunt group member with audio in both directions using<br>G.729 and G.711 codecs.  | Pass          |
| 2.12 | Initiate call to a<br>Workgroup                       | Initiate a call from DUT and verify that calls route to the proper Workgroup and are answered successfully by an available workgroup agent with audio in both directions using G.729 and G.711 codecs. | Pass          |
| 2.13 | Hunt Group Member                                     | Verify that incoming calls to a hunt group can be<br>answered properly when DUT is a member of the hunt<br>group.                                                                                      | Pass          |
| 2.14 | Workgroup Agent                                       | Verify that incoming calls to a workgroup can be<br>answered properly when DUT is an agent of the<br>workgroup.                                                                                        | Pass          |
| 2.15 | Call Forward – "FindMe"                               | Verify that calls are forwarded to DUT's "FindMe" destination.                                                                                                    | Pass          |
| 2.16 | ShoreTel Converged<br>Conferencing Server             | Verify that calls are properly forwarded to the ShoreTel<br>Converged Conferencing Server and it properly accepts<br>the access code and you're able to participate in the<br>conference bridge.       | Pass          |
| 2.17 | Bridged Call Appearance<br>(BCA) extension            | Verify that calls are properly presented to all of the<br>phones that have BCA configured and that the call can be<br>answered, placed on-hold and then transferred.                                   | Pass          |

### Table 2: Extended Feature Test Cases

\*) Call forwarding was configured from Shoretel GUI (Web Client). Local Call Forward not possible as ShoreTel does not allow 3<sup>rd</sup> party devices to redirect calls.

\*\* ) Caller initiating a call will see only called party's number and not name. Called party will display the callers name. This applies to internal calls.

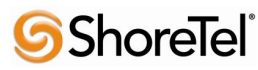

# **Remarks**

- Call forwarding has to be done via the ShoreTel user interface.
- The de-registration (Expire=0) that was sent prior to registration after lost WLAN connection is removed from i62 version 2.3.11 and above.
   It is still recommended to add the parameter DelayUnregister=15 to the SIP profile in order to alleviate re-registration issues. Refere to ShoreTel configuration section for details.
- Display information. Caller will see only called party's number. If A calls B. B will see A's name but A will see only B's number.

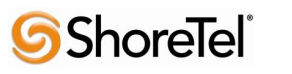

## **Configuration Overview**

This document describes the major steps needed to configure the ShoreTel system and the Ascom i62 VoWiFi handset for interoperability.

## ShoreTel Configuration

This section describes the ShoreTel system configuration to support the Ascom. The section is divided into general system settings and individual user configuration needed to support the Ascom i62 VoWiFi handsets.

### ShoreTel System Settings - General

The first settings to address within the ShoreTel system are the general system settings. These configurations include the call control, the switch and the site settings. If these items have already been configured on the system, skip this section and go on to the "ShoreTel System Settings – Individual Users" section below.

#### Call Control Settings

The Call Control Options within ShoreWare Director may need to be reconfigured. To configure these settings for the ShoreTel system, log into ShoreWare Director and select "Administration" "Call Control" and then "Options" (Figure 2).

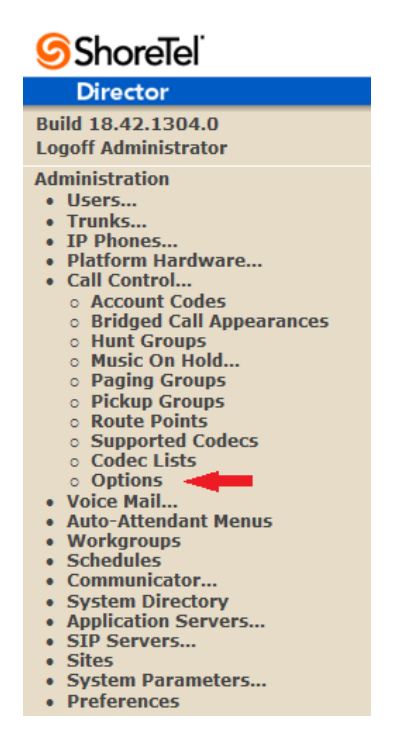

Figure 2 – Administration Call Control/Options

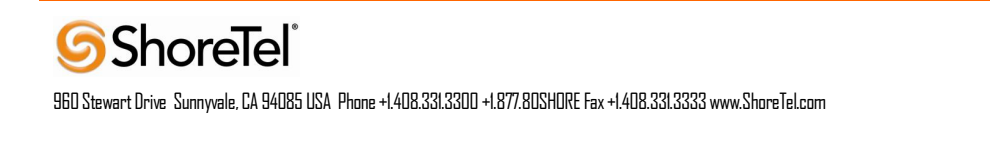

| <b>ShoreTel</b>                                                                                                    | Call Control Options                                                                                                    | Save                                                                                  | Reset                                 |                                               | Hel              |
|----------------------------------------------------------------------------------------------------|----------------------------------------------------------------------------------------------------|---------------------------------------------------------------------------------------|---------------------------------------|-----------------------------------------------|------------------|
| Director                                                                                                    |                                                                                                    |                                                                                       |                                       |                                               |                  |
| Build 18.42.1304.0<br>Logoff Administrator                                                                         | Edit this record<br>General:                                                                                                    | Refresh this page                                                                     |                                       |                                               |                  |
| Administration                                                                                                    | <ul> <li>Use Distributed Routing Service for call routing.</li> <li>Enable Monitor / Record Warning Tone.</li> <li>Enable Silent Coach Warning Tone.</li> <li>Generate an event when a trunk is in-use for 240</li> <li>Park Timeout (1-100000) after so seconds.</li> <li>Hang up Make Me Conference after 20 minute:<br/>Delay before sending DTMF to Fax Server:<br/>DTMF Payload Type (96 - 127):</li> <li>SIP:<br/>Realm:</li> <li>Enable SIP Session Timer.<br/>Session Interval (90 - 3600):<br/>Refresher:</li> <li>Voice Encoding and Quality of Service:<br/>Maximum Inter-Site Jitter Buffer (20 - 400):</li> </ul> | minutes.<br>s of silence.<br>2000<br>102<br>ShoreTel<br>3600<br>Caller (UAC) •<br>300 | msec                                  |                                               |                  |
| Maintenance<br>• Quick Look                                                                                        | DiffServ / ToS Byte (0-255):<br>Media Encryption:                                                                                                    | 184<br>None                                                                           | (DSCP = 0x2e)                         |                                               |                  |
| Connectivity     Voice Mail Servers     Make Me Conferencing     Audio / Web Conferencing     IM     Event Filters | Admission control algorithm assumes RTP header con<br>Always Use Port 5004 for RTP (This option is unavailab<br>devices.)                                                                                                    | ipression is being used<br>de because your system                                     | 1.<br>n utilizes SIP Servers, SIP Tru | unks or SIP Extensions. This feature is incom | patible with SIP |

The "Call Control/Options" screen will then appear (Figure 3).

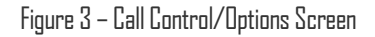

- If this is an upgrade from previous ShoreTel versions, you may see a parameter named "Always Use Port 5004 for RTP." If so, you will need to disable this parameter by unchecking the box and saving the setting. When enabled, SIP extension configuration will fail. It is also important to note that this "one time" setting requires a system restart (all servers first, then ShoreGear switches followed by IP Phones) to take effect. Once the server has been restarted, this configuration parameter will no longer be visible, or may be grayed out. The default for new installations is disabled, thus the parameter is not visible (as shown in Figure 3).
- Realm: The realm is used in authenticating all SIP devices. It is typically a description of the computer or system being accessed. Changing this value will require reboot of switches serving as SIP extensions. It is not necessary to modify this parameter to get the i62 VoWiFi handsets functional.
- SIP session interval: Session interval value indicates the session (call) "keep alive" period. There is no need to modify the default value of "3600" seconds.
- SIP session refresher: The refresher setting decides if user agent client or user agent server refreshes the session. Again, there is no need to modify the default value of "Caller (UAC)." This allows the i62 VoWiFi handset to be in control of the session timer refresh.

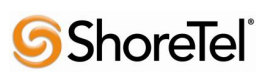

#### Switch Settings

When allocating Ports for SIP extensions, these changes are modified by selecting "Administration" "Platform Hardware..." followed by "Voice Switches / Service Appliances...", then "Primary" in ShoreWare Director (Figure 4).

| 6 ShoreTel                                                                                                    | Primary Vo        | ice Swite       | ches / Service     | Appliances   |              |                    |        |                |                   |                |                     |                       | - |
|----------------------------------------------------------------------------------------------------|-------------------|-----------------|--------------------|--------------|--------------|--------------------|--------|----------------|-------------------|----------------|---------------------|-----------------------|---|
| Director                                                                                                    | Add now or        | witch/app       | lianco at cito:    | Headouartors | - of type:   | Appliance 100      | Callab | eration - Co   |                   |                |                     |                       |   |
| Build 18.42.1304.0<br>Logoff Administrator                                                                                                    | Auu new sv        | vitcii/app      | nance at site.     | neauquarters | • or type.   | Appliance Too      | Conab  |                |                   |                |                     |                       |   |
| Administration<br>• Users<br>• Trunks                                                                                                    | Name              | Quick<br>Launch | Description        | Site         | Server       | Database<br>Server | Туре   | IPAddress      | MAC Address       | Serial Number  | IP Phones<br>In Use | IP Phones<br>Capacity | ; |
| IP Phones     Platform Hardware                                                                                                    | SoftSwitch        |                 | SoftSwitch         | Headquarters | Headquarters | Headquarters       | SW     | 172.20.108.114 |                   |                | 0                   | 0                     |   |
| <ul> <li>Voice Switches / Service</li> </ul>                                                                                                    | Ascom<br>Shoretel |                 |                    | Headquarters | Headquarters |                    | 40/8   | 172.20.106.237 | 00-10-49-0C-A9-31 | 08JC08130CA931 | 5                   | 5                     |   |
| Appliances<br>Primary                                                                                                    |                   |                 |                    |              |              |                    |        |                |                   | Total          | 5                   | 5                     | 2 |
| Spare     Conference Bridges     Call Control     Voice Mail     Auto-Attendant Menus     Workgroups     Schedules     Communicator     System Directory     Application Servers     Sites     System Parameters     Preferences | © 1998-2013 SH    | toreTel, inc.   | All rights reserve | <u>4</u>     |              |                    |        |                |                   |                |                     |                       |   |

Figure 4 – Administration/Switches

This action brings up the "Switches" screen. From the "Switches" screen, simply select the name of the switch to configure. The "Edit ShoreGear ...Switch" screen will be displayed. Within the "Edit ShoreGear ...Switch" screen, define one of the "Port Type" settings from the available ports to "100 SIP Proxy" as well as sufficient "IP Phone" ports to support the total number of i62 VoWiFi handsets (**Figure 5**), then save the change.

**Note:** If your installation requires more than 100 SIP extensions configure the "Port Type" as "100 SIP Proxy" as necessary (i.e., two ports configured for "100 SIP Proxy" will provide 200 SIP extensions). Remember, SIP endpoints also utilize IP Phone Ports.

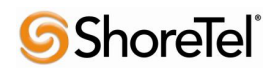

| <b>ShoreTel</b>                                   | Voice St<br>Edit Shor | <b>Nitches</b><br>reGear 40/8 Switch | New             | <u>C</u> opy <u>Save</u> | Delete Reset   |          |
|---------------------------------------------------|-----------------------|--------------------------------------|-----------------|--------------------------|----------------|----------|
| Director                                          |                       |                                      |                 |                          |                |          |
| Build 18.42.1304.0                                | Edit this rec         | ord                                  | Refresh this pa | age                      |                |          |
| Administration                                    | Name:                 |                                      | Ascom Shoretel  | I                        |                |          |
| • Users                                           | Description:          |                                      |                 |                          |                |          |
| IP Phones                                         | Site:                 |                                      | Headquarters    |                          |                |          |
| Platform Hardware     Voice Switches / Service    | IP Address:           |                                      | 172.20.106.237  | Find Switches            |                |          |
| Appliances                                        | Ethernet Add          | Iress:                               | 00-10-49-0C-A9- | 31                       |                |          |
| Spare     Conference Pridner                      | Server to Ma          | nage Switch:                         | Headquarters    | •                        |                |          |
| Call Control                                      | Caller's Eme          | argency Service Identificati         | on (CESID):     | (e.g. +1 (408) 33        | 1-3300)        |          |
| Voice Mail     Auto-Attendant Menus               | 🔲 Enable J            | lack Based Music On Hold             | t               |                          |                |          |
| Workgroups     Schedules                          | GSb                   | oreTel LAN 1 LAN 2                   | MAINT FYT S     |                          | ShoreGear-40/8 |          |
| Communicator     System Directory                 |                       |                                      |                 | a                        |                |          |
| Application Servers                               |                       |                                      |                 |                          | 5 6 7 6        |          |
| Sites                                             | As                    | com Shoretel                         |                 |                          | 0000           |          |
| System Parameters     Preferences                 |                       |                                      |                 |                          |                |          |
|                                                   | Port                  | Port Type                            | Trunk Group     | Description              | Jack Number    | Location |
| Quick Look                                        | 1                     | Conference 👻                         | -               | P01                      |                |          |
| Connectivity     Voice Mail Servers               | 2                     | Conference -                         | -               | P02                      |                |          |
| Make Me Conferencing     Audio / Web Conferencing | 3                     | Conference 👻                         | -               | P03                      |                |          |
| IM     Event Eilters                              | 4                     | Conference 👻                         | -               | P04                      |                |          |
| HQ Event Log                                      | 5 <u>Edit</u>         | Extension 👻                          | -               | Analog Ext 1709          |                |          |
| HQ Services                                       | 6                     | 5 IP Phones 👻                        | T               | P06                      |                |          |
| Reporting                                         | 7                     | 100 SIP Proxy 👻 🛁                    | -               | P07                      |                |          |
| Options                                           | 8                     | 5 SIP Trunks 🔻                       | -               | P08                      |                |          |

Figure 5 – Edit Switches

If the ShoreGear switch that you have selected has "built-in" capacity (i.e., ShoreGear 50/90/220T1/E1, etc.) for IP phones and SIP trunks, you can also remove 5 ports from the total number available to provide the "100 SIP Proxy" configuration necessary (**Figure 6**).

**Note:** Every 5 ports you remove from the total available will result in "100 SIP Proxy" ports being made available.

One dedicated ShoreGear 120 switch can act as a proxy for the entire site and support up to 2400 SIP phones.

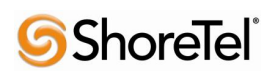

| Switches<br>Edit ShoreGear 90 Switch              | New Copy Save Delete Reset                 |
|---------------------------------------------------|--------------------------------------------|
| Edit this record                                  | Refresh this page                          |
| Name:                                             | HQ-SG90                                    |
| Description:                                      | HQ-SG90                                    |
| Site:                                             | Headquarters                               |
| IP Address:                                       | 10.23.102.100 Find Switches                |
| Ethernet Address:                                 | 00-10-49-07-27-CE                          |
| Server to Manage Switch:                          | Headquarters                               |
| Caller's Emergency Service Identification (CESID) | +1 (509) 921-2221 (e.g. +1 (408) 331-3300) |
| Built-in Capacity:                                | IP Phone + SIP Trunk = Total               |
|                                                   | 20 + 5 = 25 of 30 (100 SIP proxy ports)    |
| Music On Hold Source                              |                                            |
| Music On Hold Gain (-49 to 13):                   | 5 dB                                       |
| Use Analog Extension Ports as DID Trunks          |                                            |
|                                                   | ShoreTel Sharedeer 50                      |
| HQ-SG90                                           |                                            |

Figure 6 – ShoreGear Switch Built-in Capacity

### Sites Settings

The next settings to address are the administration of sites. These settings are modified under the ShoreWare Director by selecting "Administration" then "Sites" (Figure 7).

| <b>ShoreTe</b> l                                                                                                    | Sites                                                           |                          |           |           |          |               |
|----------------------------------------------------------------------------------------------------|-----------------------------------------------------------------|--------------------------|-----------|-----------|----------|---------------|
| Director                                                                                                    | Add new site in: United States                                  | of America 👻 GO          |           |           |          |               |
| Build 18.42.1304.0<br>Logoff Administrator                                                                                                    | Site                                                            | Country                  | Area Code | Bandwidth | Switches | Servers       |
| Administration   Users Trunks Platform Hardware Call Control Voice Mail Auto-Attendant Menus Workgroups Schedules Communicator System Directory Application Servers Site Servers Sites System Parameters Preferences | <u>rreaquarters</u><br>© 1999-2013 ShoreTel, Inc. All rights re | United States of America | 515       | <u>,</u>  | 2        | nesoquarters. |

Figure 7 – Administration/Sites

This selection brings up the "Sites" screen. Within the "Sites" screen, select the name of the site to configure. The "Edit Site" screen will then appear. Scroll down to the "**SIP Proxy**" parameters (**Figure 8**).

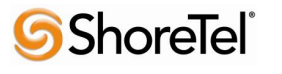

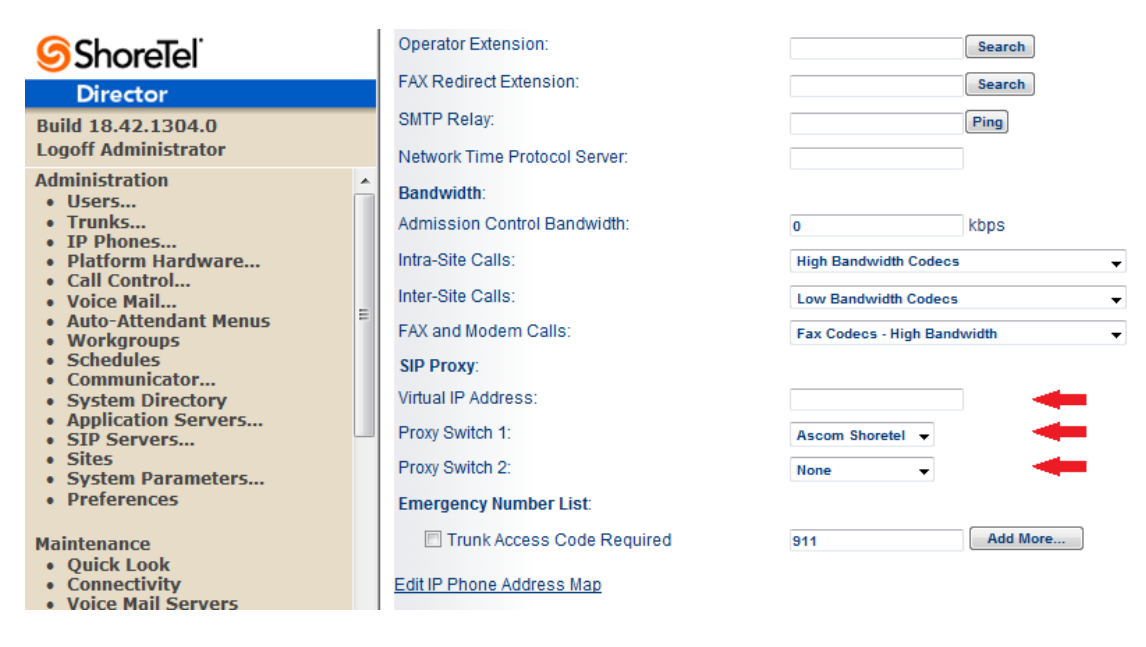

Figure 8 – Site Screen SIP Proxies

The "Virtual IP Address" parameter is a new configuration parameter beginning with ShoreTel 8. This "Virtual IP Address" is an IP address that can be moved to a different switch during a failure. For each site that supports SIP extensions, one "Virtual IP Address" is defined that will act as the SIP Proxy for the site. This IP address must be unique and static.

The ShoreTel server will assign this "Virtual IP Address" to the ShoreGear that is configured as SIP proxy for the site. Two ShoreGear switches can be configured as SIP proxy servers for redundancy and reliability purposes. If the primary proxy server goes down, the other proxy switch will take over the "Virtual IP Address." Due to this "Virtual IP Address" mechanism, SIP phones will not know if the proxy switch goes off-line.

**Note:** If you choose not to define a "Virtual IP Address," you can only define one proxy switch, and there is no redundancy or failover capabilities. The switches available in the "Proxy Switch 1 / 2" will only be shown if proxy resources have been enabled on the switch.

The Admission Control Bandwidth defines the bandwidth available to and from the site. This is important as SIP endpoints may be counted against the site bandwidth. See the ShoreTel Planning and Installation Guide for more information about this.

Beginning with ShoreTel 8.1, we now add 11 CODECs by default. These CODECs can be grouped as "Codec Lists" and defined in the sites page for "Inter-site" and "Intra-site" calls. See ShoreTel's

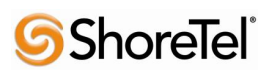

Administration Guide for more information. The default settings will work properly with the Ascom i62 VoWiFi handsets.

## Creating SIP Extension

You need to create a user extension for the Ascom i62 VoWiFi handset. This is accomplished from ShoreWare Director by selecting "Administration" followed by "Users…" then "Individual Users" This action will bring up the "Individual Users" screen at the top of the page. To the right of "Add new user at site:" select the site you wish to create the user in (from the drop down menu), and select "Go" (Figure 9).

| <b>Shore</b> Tel <sup>®</sup>                                                                                      | Individual Use    | ers                     |                     |                |                   |           |         |                   |                   | Help     |
|----------------------------------------------------------------------------------------------------|-------------------|-------------------------|---------------------|----------------|-------------------|-----------|---------|-------------------|-------------------|----------|
| Director                                                                                                    | Add new use       | r at site: Headq        | uarters 👻 <u>Go</u> |                |                   |           |         |                   |                   |          |
| Build 18.42.1304.0<br>Logoff Administrator                                                                         | Show page:        | 1 : Analog - Shor       | eTel230             | •              |                   | 6 Records | 25 🔻    | per page          | Export to         | Excel    |
| Administration                                                                                                    | First Name        | Last Name               | Site                | User Group     | Access<br>License | Extension | Mailbox | Switch            | Port              | Status   |
| <ul> <li>Osers</li> <li>Individual Users</li> </ul>                                                                | Analog            | Ext 1709                | Headquarters        | Executives     | Personal          | 1709      | 1709    | Ascom<br>Shoretel | 5                 | Home     |
| <ul> <li>User Groups</li> <li>Class of Service</li> </ul>                                                          | AscomPhone1       | x1703                   | Headquarters        | Codes required | Personal          | 1703      | 1703    | SoftSwitch        |                   | Assigned |
| <ul> <li>Anonymous</li> </ul>                                                                                      | AscomPhone2       | x1704                   | Headquarters        | Executives     | Personal          | 1704      | 1704    | SoftSwitch        |                   | Assigned |
| Telephones                                                                                                    | AscomPhone3       | x1705                   | Headquarters        | Executives     | Personal          | 1705      | 1705    | SoftSwitch        |                   | Assigned |
| <ul> <li>Extension Lists</li> <li>Batch Update Utility =</li> </ul>                                                | ShoreTel230       | One                     | Headquarters        | Executives     | Personal          | 1701      | 1701    | Ascom<br>Shoretel | 00-10-49-0A-F5-90 | Home     |
| <ul> <li>Call Handling Mode<br/>Defaults</li> </ul>                                                                | ShoreTel230       | Two                     | Headquarters        | Executives     | Personal          | 1702      | 1702    | Ascom<br>Shoretel | 00-10-49-0A-F5-8F | Home     |
| <ul> <li>Trunks</li> <li>IP Phones</li> <li>Platform Hardware</li> <li>Call Control</li> <li>Voice Mail</li> </ul> | © 1998-2013 Shore | Tel, Inc. All rights re | eserved.            |                |                   |           |         |                   |                   |          |

Figure 9 – Individual Users Settings

This action brings up the "Users" "Edit Users" screen (Figure 10).

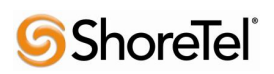

| <b>ShoreTe</b> l                           | Users                                                                                                    | New Copy Save Delete Reset                                                                                                    | Help          |
|--------------------------------------------|----------------------------------------------------------------------------------------------------|----------------------------------------------------------------------------------------------------|---------------|
| Director                                   | EditUser                                                                                                    |                                                                                                    |               |
| Build 18.42.1304.0<br>Logoff Administrator | ✓ General                                                                                                    | Personal Options     Distribution Lists     Workgroups <u>Refr</u>                                                                                                    | esh this page |
| Administration                             | First Name:<br>Last Name:<br>Number:<br>License Type:<br>Access License:<br>Caller ID:<br>DID Range:<br>DID Number:<br>PSTN Failover:<br>User Group:<br>Site:<br>Language:<br>Primary Phone Port: | AscomPhone1 x1703 T703 Extension and Mailbox  Personal Personal Personal Personal VERSYStem Directory View System Directory None Codes required Codes required VERSYStem Directory English(US) English(US) VERSYStem Prone VERSYStem Prone VER |               |
| Voice Mail Servers                         | Current Port:                                                                                                    | SIP-E5FC1D8BF51FDD4194C762F371899DD8 Go Primary Phone                                                                                                    |               |

Figure 10 – Adding/Editing Users

Define the "**First Name**" and "**Last Name**" as you deem appropriate. ShoreWare Director will autoassign the next available "**Number**" (i.e. extension), but you can modify it to any available extension. Define the "**License Type**" and "Access License" type as needed; in this example we chose "Extension and Mailbox" although it's not necessary to have a mailbox, and "Professional" for "Access License". Define the proper "**User Group**" and set the "**Primary Phone Port**" to "Any IP Phone.", the Primary Phone Port will automatically update once the Ascom i62 handset registers to the ShoreTel system.

**Note:** If you configured the "License Type" for "Extension-Only," you cannot select "Any IP Phone" but instead must set the "Home Port" for the "SoftSwitch" selection. Save your changes, then scroll down to the "**SIP Password:**" section (**Figure 11**).

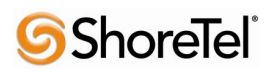

| <b>Shore</b> Tel <sup>®</sup>                                                                 |   | Allow Phone API                                          |                    |             |             |                           |
|-----------------------------------------------------------------------------------------------|---|----------------------------------------------------------|--------------------|-------------|-------------|---------------------------|
| Director                                                                                      |   | Mobility Options                                         |                    |             |             |                           |
| Build 18.42.1304.0<br>Logoff Administrator                                                    |   | Allow Mobile Access                                      |                    |             |             |                           |
| Administration                                                                                | * | Allow Enhanced Mobility with Extension                   |                    |             |             |                           |
| Users     Individual Users     User Groups     Class of Service     Anonymous                 |   | <ul> <li>Delayed Ringdown</li> <li>Extension:</li> </ul> | 1701               |             | Search      |                           |
| Telephones                                                                                    |   | External Number:                                         |                    | (e.a. 9+1 ( | 408) 331-33 | 300)                      |
| <ul> <li>Extension Lists</li> <li>Batch Update Utility</li> <li>Call Handling Mode</li> </ul> | Е | Ringdown Delay:                                          | 1                  | sec         |             |                           |
| Defaults                                                                                      |   | Client Username:                                         | Ax1703             |             |             |                           |
| • IP Phones                                                                                   |   | Client Password:                                         | •••••              | •••••       |             |                           |
| <ul> <li>Platform Hardware</li> <li>Call Control</li> <li>Voice Mail</li> </ul>               |   | Voice Mail Password:                                     | ••••               | ••••        |             | Must Change On Next Login |
| Auto-Attendant Menus                                                                          |   | SIP Password:                                            | •••••              | •••••       |             | -                         |
| <ul> <li>Workgroups</li> <li>Schedules</li> </ul>                                             |   | Email Address:                                           | Ax1703@changeme.co | m           |             |                           |
| <ul> <li>Communicator</li> <li>System Directory</li> </ul>                                    |   | Conferencing Settings:                                   |                    |             |             |                           |
| Application Servers     SID Servers                                                           |   | Appliance:                                               | <none> 👻</none>    |             |             |                           |
| Sites     System Darameters                                                                   |   | Instant Messaging Settings:                              |                    |             |             |                           |
| Preferences                                                                                   |   | Server / Appliance:                                      | <none> 👻</none>    |             |             |                           |
|                                                                                               |   | Edit System Directory Record                             |                    |             |             |                           |

#### Figure 11 – Individual User SIP Settings

There is no default "**SIP Password**" it is masked with the appearance that there is, but don't be confused to think that there's a default password. You can modify it to any value you wish, but be certain to note what you changed it to, as you will need it when configuring the i62 VoWiFi handset parameters. **Save** your changes.

### SIP Profiles

ShoreWare Director's "Call Control..." section contains an "SIP Profiles" option. ShoreTel 12.1 comes standard with a "\_System" and "\_ShorePhoneIP8000" SIP profiles (they cannot be deleted - only disabled). By default, the Ascom i62 VoWiFi handsets utilize the "\_System" profile. In order to optimize the functionality, you will need to add a custom profile. This is accomplished from ShoreWare Director by selecting "Administration" followed by "IP Phones..."then "SIP Profiles" This action brings up the "SIP Profiles" screen. At the top of the page, below the "SIP Profiles List", select the "New..." radio button, as shown in Figure 12.

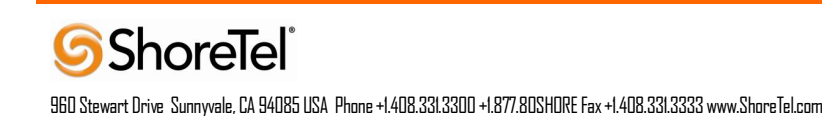

| ShoreTel                                                                                                    | SIP Profiles                                    |                                              |                | <u>Help</u>     |
|----------------------------------------------------------------------------------------------------|-------------------------------------------------|----------------------------------------------|----------------|-----------------|
| Shorelei                                                                                                    | SIP Extension Profiles                          | 0 records checked.                           |                |                 |
| Director                                                                                                    | Delete New                                      |                                              |                |                 |
| Build 18.42.1304.0<br>Logoff Administrator<br>Administration                                                                                                    | Name     Ascom DECT                             | User Agent<br>Ascom IP-DECT                  | Enabled<br>Yes | Priority<br>100 |
| Users                                                                                                    | Ascom i62                                       | Ascom i62                                    | Yes            | 100             |
| Trunks                                                                                                    | Ascom i75                                       | Ascom i75                                    | Yes            | 100             |
| • IP Phones<br>• Individual IP Phones                                                                                                    | RoamAnywhere Client                             | ^ShoreTeIMR.* ^AgitoRAMR.*                   | Yes            | 50              |
| • IP Phone Address Map                                                                                                    | ShorePhone IP8000                               | ^ShoreTel/ST_PH1_[2-6].[0-9].[0-9] ([0-9])\$ | Yes            | 50              |
| • SIP Profiles                                                                                                    | System                                          | *                                            | Yes            | 10              |
| <ul> <li>Options</li> <li>Platform Hardware E</li> <li>Call Control</li> <li>Voice Mail</li> <li>Auto-Attendant Menus</li> <li>Workgroups</li> <li>Schedules</li> <li>Communicator</li> <li>System Directory</li> <li>Application Servers</li> <li>SIP Servers</li> <li>Sites</li> <li>System Parameters</li> <li>Preferences</li> </ul> | © 1998-2013 ShoreTel, Inc. All rights reserved. |                                              |                |                 |

Figure 12 – SIP Profiles

This action brings up the "Edit SIP Profile" screen, Figure 13.

| <b>Shore</b> Tel <sup>®</sup>                                                                                                    | SIP Profile<br>Edit SIP Extension Profile                                                                                                    | New Copy Save Delete Reset                                                                                                    |
|----------------------------------------------------------------------------------------------------|----------------------------------------------------------------------------------------------------|----------------------------------------------------------------------------------------------------|
| Director                                                                                                    |                                                                                                    |                                                                                                    |
| Build 18.42.1304.0<br>Logoff Administrator                                                                                                    | Edit this record                                                                                                    | Refresh this page                                                                                                    |
| Administration • Users                                                                                                    | Name:<br>User Agent:                                                                                                    | Ascom i62 Ascom i62                                                                                                    |
| • IP Phones                                                                                                    | Priority:                                                                                                    | 100                                                                                                    |
| <ul> <li>Individual IP Phones</li> <li>IP Phone Address Map</li> </ul>                                                                                                    | Enable                                                                                                    |                                                                                                    |
| <ul> <li>SIP Profiles</li> <li>Phone Applications</li> <li>Options</li> <li>Platform Hardware ≡</li> <li>Call Control</li> <li>Voice Mail</li> <li>Auto-Attendant Menus</li> </ul>                                 | System Parameters:                                                                                                    | OptionsPing=0<br>SendEarlyMedia=0<br>MWI=none<br>1CodecAnswer=1<br>StripVideoCodec=0                                             |
| <ul> <li>Workgroups</li> <li>Schedules</li> <li>Communicator</li> <li>System Directory</li> <li>Application Servers</li> <li>SIP Servers</li> <li>Sites</li> <li>System Parameters</li> <li>Preferences</li> </ul> | Custom Parameters:                                                                                                    | OptionsPing=1 A<br>MWI=notify<br>FakeDeclineAsRedirect=1<br>XferFailureNotSupported=1<br>AddGracePeriod=90<br>DelayUnregister=15 |
| Maintenance<br>• Quick Look<br>• Connectivity                                                                                                    | Orbital Strengthered Strengthered Streng | el's recommended SIP profile configurations to ensure optimal functionality. Improper<br>peration of telephone features.         |

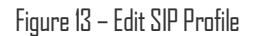

Define a "**Name:**" for the entry, and be sure to define an appropriate name. For the "**User Agent:**" option, enter "Ascom i62.\*" (without quotes); the "**Priority:**" defaults to 100, no change is required. Enable the profile by checking (enabling) the "**Enable**" option. In the "**Custom Parameters:**" options, add the following entries:

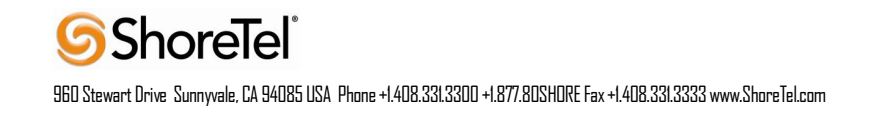

OptionsPing=0 MWI=notify FakeDeclineAsRedirect=1 XferFailureNotSupported=1 AddGracePeriod=90 DelayUnregister=15

Save the changes.

**Note:** Please do not disable any of the default SIP profiles. In case there are issues with the custom profile defined, disabling the system profiles may cause the Ascom i62VoWiFi handsets to not be added to the ShoreTel system. Refer to the ShoreTel's Planning and Installation Guide for more information.

### IP address Phone Map

If you plan on adding Ascom i62 VoWiFi handsets at a differenct site, you will need to create an "IP Address Phone Map". You can do so via ShoreWare Director, navigating to the "Administration" "IP Phones…" "IP Address Phone Map" screen, then adding an entry for the desired site, with the IP address range of the i62 VoWiFi handsets. For more information on creating sites and adding switches, please refer to the ShoreTel Planning and Installation Guide.

This completes all of the ShoreTel configuration parameters necessary to install the Ascom i62 VoWiFi handsets.

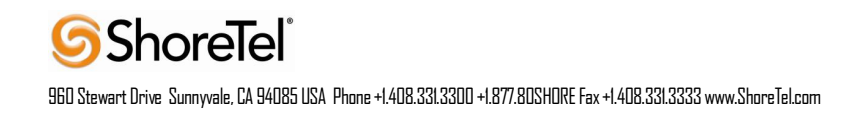

# **Ascom Configuration**

The following steps detail the configuration process for the Ascom i62 VoWiFi handset using the Ascom Portable Device Manager (PDM) Windows-based application.

| Step | Description                                                                                                    |  |  |  |  |
|------|----------------------------------------------------------------------------------------------------|--|--|--|--|
| 1    | Launch the PDM application from the computer that has the application installed and has the<br>PDM cradle physically attached via a USB cable. Before the user is presented with the following<br>screen, a login is required. See Section 10 [3] for administration and configuration information on<br>the PDM.<br>After the user has logged onto the PDM, the following screen is displayed showing the devices<br>found in the database. Since no devices have been plugged into the PDM, none are shown at this<br>time. |  |  |  |  |
|      | ShoreTel 1 - Ascom WinPDM File Device Number Template License Options Help Devices Numbers Templates Licenses                                                                                                    |  |  |  |  |
|      | New Edit Delete Device types: Search for: in: Number Show all                                                                                                    |  |  |  |  |
|      | Number Device type Parameter Device ID Online Status Saved Lastrun te                                                                                                    |  |  |  |  |

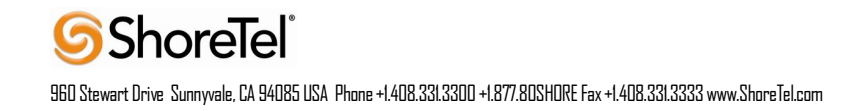

| Step | Description                                                                                                    |
|------|----------------------------------------------------------------------------------------------------|
| 2    | Once an Ascom i62 portable handset is placed into the cradle, the PDM recognizes the telephone and cross references the database of telephones. If the telephone is not found in the database, the PDM prompts the user to save the new telephone to the database. Click the radio button labeled <b>Edit parameters</b> and then click <b>Next</b> . |
|      | 🔋 New Number Wizard                                                                                                    |
|      | Welcome to the Found New Number Wizard                                                                                                    |
|      | Ascom WinPDM has found a new i62 Protector device with number 1704.                                                                                                    |
|      | What do you wish to do with this number?                                                                                                    |
|      | Store in database                                                                                                    |
|      | Store the parameters in the local database to enable offline editing.                                                                                                    |
|      | Edit parameters                                                                                                    |
|      | Edit the parameters without saving them to the local database.                                                                                                    |
|      | © Run template                                                                                                    |
|      | Run a template on this number.                                                                                                    |
|      | O Do nothing                                                                                                    |
|      | Close this dialog without any further actions.                                                                                                    |
|      | Click Next to continue                                                                                                    |
|      | Next > Cancel                                                                                                    |
|      |                                                                                                    |

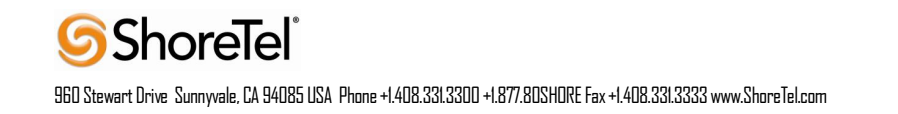

| Step | Description                                                                                                    |                                                                                                    |                                                                                                    |     |  |  |  |
|------|----------------------------------------------------------------------------------------------------|----------------------------------------------------------------------------------------------------|----------------------------------------------------------------------------------------------------|-----|--|--|--|
| 3    | Navigate to the "System -> A" configuration page by clicking <b>System</b> and then <b>A</b> . Configure<br>the following parameters. These settings should be repeated for each Ascom i62 VoWiFi handset<br>being provisioned. The <b>ESSID</b> field value must match the ESSID value specified in the AP.<br>Note: Below is a typical configuration utilizing. Different Security modes might be used.<br><b>SSID:</b> AWSVOIP2<br><b>Security mode:</b> WPA2-PSK<br><b>IP DSCP for voice</b> "0x2e (46) – Expedited Forwarding"<br><b>IP DSCP for signaling</b> "0x1A (26) – Assured Forwarding 31"                                                                                                    |                                                                                                    |                                                                                                    |     |  |  |  |
|      | Device type: i62 Pro<br>Parameter version: 14.150<br>Parameter version: 14.150 | Name Network name DHCP mode B02.11 protocol SSID Security mode WPA-PSK passphrase Voice power save mode B02.11b/g/n channels Advanced: 802.11 channels World mode regulatory domain Transmission power IP DSCP for voice IP DSCP for voice IP DSCP for signaling TSPEC Call Admission Control Transmit gratuitous ARP Deauthenticate on roam Roaming methodology Maximum transfer unit Aruba 800 controller compability | Value         On         802.11b/g/n         AWSVOIP         WPA-PSK & WPA2-PSK         ************************************ |     |  |  |  |
|      |                                                                                                    |                                                                                                    | OK Can                                                                                                    | cel |  |  |  |

ShoreTel<sup>®</sup> 960 Stewart Drive Sunnyvale, CA 94085 USA Phone +1.408.331.3300 +1.877.80SHDRE Fax +1.408.331.3333 www.ShoreTel.com

| Step | Description                                                                                                    |                                                                                                    |                                                          |                    |
|------|----------------------------------------------------------------------------------------------------|----------------------------------------------------------------------------------------------------|----------------------------------------------------------|--------------------|
| 4    | Navigate to the "Device<br>Edit parameters for 1703<br>Device type:<br>Parameter version:<br>14.150<br>Parameter version:<br>14.150<br>Parameter version:<br>14.150<br>Parameter version:<br>14.150<br>Parameter version:<br>14.150<br>Parameter version:<br>14.150<br>Parameter version:<br>14.150<br>Parameter version:<br>14.150<br>Parameter version:<br>14.150<br>Parameter version:<br>14.150<br>Parameter version:<br>Parameter version:<br>P | e -> General" configuration ;<br>ttor<br>Name<br>In charger call behaviour<br>Max number of call completions<br>Emergency number<br>Dial pause time<br>Quick answer<br>CLIR (Calling Line Information Restr<br>Left in call soft key name<br>Left in call soft key name<br>Right in call soft key action<br>Disable call soft key action<br>Disable call waiting<br>PTT Call disconnect warning<br>Show missed calls dialog window<br>Enable call list | Value No action 2 1 No Off No action No action No Yes On | ice and then Call. |
|      |                                                                                                    |                                                                                                    | OK                                                       | Cancel             |

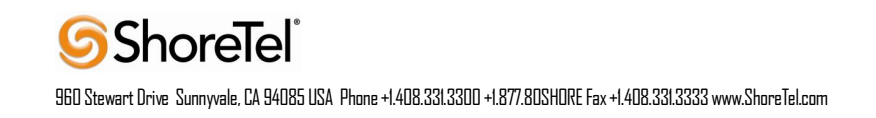

| Description                                                                                                    |                                                                                                    |
|----------------------------------------------------------------------------------------------------|----------------------------------------------------------------------------------------------------|
| Navigate to the "Device -> Message Centre" configuration page by clicking <b>Device</b> and then <b>Message Centre</b> .<br>Enter the number to the Voice Mail at both <b>Message centre number</b> and at <b>Voice mail number Voice mail number</b> will speed dial the specified VM number when long pressing button no 1.                                                                                                    | r.                                                                                                    |
| Bedit parameters for 1703                                                                                                    |                                                                                                    |
| Device type:     i62 Protector       Parameter version:     14.150                                                                                                    |                                                                                                    |
| B       Network         Call Services       Message Centre number         General       Unite         Unite       Message centre         Message centre       Message centre         Message centre       Message centre         Volp       Costomization         B-       Posh-To-Talk         B-       System Profiles         B-       Shortcuts         Message centre       OK |                                                                                                    |
|                                                                                                    | Description Navigate to the "Device -> Message Centre" configuration page by clicking Device and then Message Centre. Enter the number to the Voice Mail at both Message centre number and at Voice mail number Voice mail number will speed dial the specified VM number when long pressing button no 1. |

ShoreTel<sup>®</sup> 960 Stewart Drive Sunnyvale, CA 94085 USA Phone +1.408.331.3300 +1.877.80SH0RE Fax +1.408.331.3333 www.ShoreTel.com

| Description                                                                                                    |                                                                                                    |                                                                                                    |                                                                                                    |                                                                                                    |                                                                                                    |  |
|----------------------------------------------------------------------------------------------------|----------------------------------------------------------------------------------------------------|----------------------------------------------------------------------------------------------------|----------------------------------------------------------------------------------------------------|----------------------------------------------------------------------------------------------------|----------------------------------------------------------------------------------------------------|--|
| <ul> <li>Navigate to the "VoIP/General" configuration page by clicking VoIP and then General.</li> <li>Configure the following parameters.</li> <li>Replace Call Rejected with User Busy: Enable. If this value is not set correctly, certain calling features such as transfer will not operate properly.</li> <li>VoIP protocol "SIP"</li> <li>Coder configuration "G.711 u-law"</li> <li>Endpoint number – This is the extension associated with the Ascom i62 VoWiFi handset being provisioned. This setting should be repeated for each Ascom i62 VoWiFi handset being provisioned.</li> </ul> |                                                                                                    |                                                                                                    |                                                                                                    |                                                                                                    |                                                                                                    |  |
| Edit parameters                                                                                                    | for 170                                                                                                    | 3                                                                                                    |                                                                                                    | ×                                                                                                    |                                                                                                    |  |
| Device type:<br>Parameter version:                                                                                                    | i62 Prote<br>14. 150                                                                                                    | ctor                                                                                                    |                                                                                                    |                                                                                                    |                                                                                                    |  |
| <ul> <li>Network</li> <li>Audio</li> <li>Presence</li> <li>Presence</li> <li>VoIP</li> <li>H.323</li> <li>SIP</li> <li>Customization</li> <li>Services</li> <li>Alarm</li> <li>Push-To-Talk</li> <li>User Profiles</li> <li>System Profile</li> <li>Shortcuts</li> </ul>                                                                                                    | 1<br>25                                                                                                    | Name<br>Replace Call Rejected with User Busy<br>VoIP protocol<br>Codec configuration<br>Codec packetization time configuration<br>Offer Secure RTP<br>Internal call number length<br>Endpoint number<br>Endpoint ID                                                                                                    | Value<br>Yes<br>SIP<br>20<br>No<br>0<br>1703<br>1703                                                                                                    |                                                                                                    |                                                                                                    |  |
|                                                                                                    |                                                                                                    |                                                                                                    | OK                                                                                                    | Cancel                                                                                                    |                                                                                                    |  |
|                                                                                                    | Description Navigate to the " Configure the for Configure the for Configure the for Replace ( calling fea VoIP pro Coder con Endpoint being prov being prov being pro | Description<br>Navigate to the "VoIP/<br>Configure the following<br><b>Replace Call Re</b><br>calling features is<br><b>VoIP protocol</b> "<br><b>Coder configure</b><br><b>Endpoint numb</b><br>being provisioner<br>being provisioner<br>being p | Description Navigate to the "VoIP/General" configuration page by Configure the following parameters. Replace Call Rejected with User Busy: Enable calling features such as transfer will not operate VoIP protocol "SIP" Coder configuration "G.711 u-law" Endpoint number – This is the extension asso being provisioned. This setting should be repeat being provisioned.  Felit parameters for 1703 Felit parameters for 1703 Felit parameters for 170 Felit parameters for 170 Felit parameters fo | Description Navigate to the "VoIP/General" configuration page by clicking VoIP Configure the following parameters. Replace Call Rejected with User Busy: Enable. If this value calling features such as transfer will not operate properly. VoIP protocol "SIP" Coder configuration "G.711 u-law" Endpoint number – This is the extension associated with the being provisioned. This setting should be repeated for each Ass being provisioned.  © Edit parameters for 1703  © Edit parameters for 1703  © Edit parameters for 1703  © Edit parameters for 1703  © Edit parameters of 1703  © Code configuration G.711 u-law  Name Replace Call Rejected with User Busy Yes VoIP Protocol  © Device type: | Description Navigate to the "VoIP/General" configuration page by clicking VoIP and then General. Configure the following parameters. Replace Call Rejected with User Busy: Enable. If this value is not set correctly, certain calling features such as transfer will not operate properly. VoIP protocol "SIP" Coder configuration "G.711 u-law" Endpoint number – This is the extension associated with the Ascom i62 VoWiFi hands being provisioned.  feift parameters for 1703 feift parameters resolution  features law to be repeated for each Ascom i62 VoWiFi hands being provisioned.  feift parameters for 1703 feift parameters resolution  features law to be repeated for each Ascom i62 VoWiFi hands being provisioned.  features law to be repeated for each Ascom i62 VoWiFi hands being provisioned.  features resolution  features law to be repeated for each Ascom i62 VoWiFi hands being provisioned.  features law to be repeated for each Ascom i62 VoWiFi hands being provisioned.  features resolution  features law to be repeated for each Ascom i62 VoWiFi hands being provisioned.  features law to be repeated for each Ascom i62 VoWiFi hands being provisioned.  features resolution  features for 1703 features law to be repeated for each Ascom i62 VoWiFi hands being provisioned.  features law to be repeated for each Ascom i62 VoWiFi hands being provisioned.  features law to be repeated for each Ascom i62 VoWiFi hands being provisioned.  features law to be repeated for each Ascom i62 VoWiFi hands being provisioned.  features law to be replaced for each with User Busy features being provisioned.  features law to be repeated for each Ascom i62 VoWiFi hands being provisioned.  features law to be replaced for each Ascom i62 VoWiFi hands being provisioned.  features law to be replaced for each Ascom i62 VoWiFi hands being provide law to be replaced for each Ascom i62 VoWiFi hands being provide law to be replaced for each Ascom i62 VoWiFi hands being provide law to be replaced for each Ascom i62 VoWiFi hands being provide law to be replaced for e |  |

| Step | Description                                                                                                    |                                                                                                    |                                                                                                    |                                                                                                 |
|------|----------------------------------------------------------------------------------------------------|----------------------------------------------------------------------------------------------------|----------------------------------------------------------------------------------------------------|-------------------------------------------------------------------------------------------------|
| 7    | Navigate to the "VoIP /<br>following information a<br><b>Media Server Extension</b><br>has been configured, the<br>pick up the telephone fro<br>configuration.<br>The following screen sh<br><b>SIP proxy IP address</b> '<br><b>SIP proxy IP address</b> '<br><b>SIP proxy password</b> '<br><b>Direct signaling: Enab</b><br><b>SIP Registration Expin</b><br><b>()</b><br><b>Edit parameters for 170</b><br><b>Device type: (62 Prot</b><br><b>Parameter version: 14</b> , 150 | SIP" configuration page by on<br>nd then click <b>OK</b> . The <b>SIP p</b><br><b>on password</b> configured on S<br>PDM reports the information<br>on the PDM cradle in order<br>ot shows:<br>'172.20.106.237"<br>"***********************************                                                                                                    | clicking <b>VoIP</b> and then <b>Soroxy password</b> field m<br>ShoreTel IP-PBX. Once<br>on as <b>**********</b> . Afte<br>to reboot the handset and                                          | SIP. Configure the<br>ust match the<br>the information<br>er clicking OK,<br>d activate the new |
|      | Image: Second system       Network         Image: Second system       Device         Image: Second system       Presence         Image: Second system       H.323         Image: Second system       Second system         Image: System       Profiles         Image: System       Shortcuts                                                                                                    | Name         SIP Transport         Outbound proxy mode         Primary SIP proxy         Secondary SIP proxy         Listening port         SIP proxy JD         SIP proxy password         Send DTMF using RFC 2833 or SI         Hold type         Registration identity         Authentication identity         Call forward locally         MOH locally         Hold on Transfer         Direct signaling         SIP Message behavior | Value<br>UDP<br>No<br>172.20.106.237<br>0.0.0<br>5060<br>********<br>RFC2833<br>Inactive<br>Endpoint number<br>Endpoint number<br>Endpoint number<br>No<br>Yes<br>No<br>Yes<br>3600<br>Ignore |                                                                                                 |
|      |                                                                                                    |                                                                                                    | ОКС                                                                                                    | ancel                                                                                           |

# **Ascom Troubleshooting**

For troubleshooting of the Ascom i62 handset, see the following Ascom documentation:

User Manual - Ascom i62 VoWiFi Handset TD92597GB

Configuration Manual - Ascom i62 VoWiFi Handset 92675GB

## **Ascom Technical Support**

Technical support for the Ascom i62 VoWiFi handset can be obtained through the following:

### For local US/Canada support:

- Phone: 1-877-71ASCOM or 1-877-712-7266
- Email: <u>techsupport@ascomwireless.com</u> (for Technical support)

#### For world wide support:

- **Phone:** 46 31 55 9450
- Email: <a href="mailto:support@ascom.se">support@ascom.se</a> (for Technical support)

### For international customer:

• Internet: <u>www.ascom.com/ws</u> and select your country of interest, to find local sales and support contact information.

## **ShoreTel Technical Support**

ShoreTel technical support can be obtained through the following:

- **Phone:** +1 800 742-2348
- Web: www.support.shoretel.com

# **Document and Software Copyrights**

Copyright © 2013 by ShoreTel, Inc., Sunnyvale, California, U.S.A. All rights reserved. Printed in the United States of America. Contents of this publication may not be reproduced or transmitted in any form or by any means, electronic or mechanical, for any purpose, without prior written authorization of ShoreTel Communications, Inc.

ShoreTel, Inc. reserves the right to make changes without notice to the specifications and materials contained herein and shall not be responsible for any damage (including consequential) caused by reliance on the materials presented, including, but not limited to typographical, arithmetic or listing errors.

# **Trademarks**

The ShoreTel logo, ShoreTel, ShoreCare, ShoreGear, ShoreWare and ControlPoint are registered trademarks of ShoreTel, Inc. in the United States and/or other countries. ShorePhone is a trademark of ShoreTel, Inc. in the United States and/or other countries. All other copyrights and trademarks herein are the property of their respective owners.

## **Disclaimer**

ShoreTel tests and validates the interoperability of the Member's solution with ShoreTel's published software interfaces. ShoreTel does not test, nor vouch for the Member's development and/or quality assurance process, nor the overall feature functionality of the Member's solution(s). ShoreTel does not test the Member's solution under load or assess the scalability of the Member's solution. It is the responsibility of the Member to ensure their solution is current with ShoreTel's published interfaces.

The ShoreTel Technical Support organization will provide Customers with support of ShoreTel's published software interfaces. This does not imply any support for the Member's solution directly. Customers or reseller partners will need to work directly with the Member to obtain support for their solution..

## **Company Information**

ShoreTel, Inc. 960 Stewart Drive Sunnyvale, California 94085 USA +1.408.331.3300 +1.408.331.3333 fax

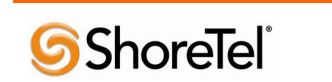